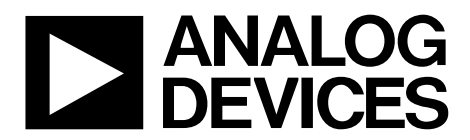

One Technology Way • P.O. Box 9106 • Norwood, MA 02062-9106, U.S.A. • Tel: 781.329.4700 • Fax: 781.461.3113 • www.analog.com

## Evaluation Boards for the AD62x Series and the AD822x Series Instrumentation Amplifiers

### **FEATURES**

3 generic, easy-to-use evaluation boards Shipped with an assortment of Analog Devices, Inc., in-amps Solder in the in-amp to be tested Test pins already populated Decoupling capacitors already populated EVAL-INAMP-62RZ board Compatible with AD620, AD621, AD622, AD623, AD627, AD8223, and AD8225 in SOIC or PDIP EVAL-INAMP-82RZ board Compatible with AD8221, AD8226, AD8227, AD8228, AD8229, AD8421, AD8428, and AD8429 in SOIC package

EVAL-INAMP-82RMZ board Compatible with AD8220, AD8221, AD8226, AD8227, AD8228, AD8236, and AD8421 in MSOP package

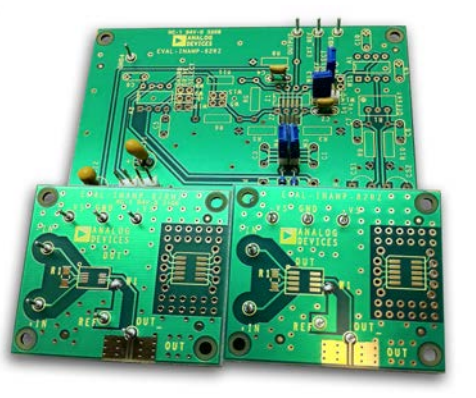

Figure 1.

### **GENERAL DESCRIPTION**

This user guide describes three generic evaluation boards that can be used to evaluate many of Analog Devices instrumentation amplifiers. For information on the performance of a specific instrumentation amplifier, see the data sheet for that instrumentation amplifier.

### EVAL-INAMP-62RZ (SOIC or PDIP)

The EVAL-INAMP-62RZ is designed for evaluation of instrumentation amplifiers in the legacy pinout. This board can be used to evaluate the AD620, AD621, AD622, AD623, AD627, AD8223, and AD8225 instrumentation amplifiers. In addition to the basic in-amp connection, circuit options enable the user to adjust the offset voltage, apply an output reference, or provide shield drivers with user-supplied components. The board is shipped with an assortment of instrumentation amplifier ICs in the legacy SOIC pinout, typically AD620, AD621, AD622, AD623, AD8223, and AD8225. The board also has an alternative footprint for a through-hole, 8-lead PDIP.

#### EVAL-INAMP-82RZ (SOIC)

The EVAL-INAMP-82RZ is designed for evaluation of instrumentation amplifiers in the high performance pinout. This board can be used to evaluate the AD8221, AD8226, AD8227, AD8228, AD8229, AD8421, AD8428, and AD8429 in SOIC packages. The board is shipped with an assortment of instrumentation amplifier ICs in the high performance SOIC pinout, typically AD8221, AD8226, AD8421, AD8428, and AD8429. The evaluation board is arranged so that users can easily solder on the gain resistor. The in-amp reference pin can be connected to ground through a solder short or connected to the user's source through the test pin. A small prototyping area allows interfacing to another part in an SOIC package.

Users can add their own SMA or SMB connector to interface the evaluation board with complementary tools, such as an analog-to-digital converter (ADC) evaluation board, available from Analog Devices.

### EVAL-INAMP-82RMZ (MSOP)

The EVAL-INAMP-82RMZ board is exactly the same as the EVAL-INAMP-82RZ board, except that is designed for the MSOP pinout. This board can be used to evaluate the AD8220, AD8221, AD8226, AD8227, AD8228, AD8236, and AD8421 in MSOP packages. The EVAL-INAMP-82RMZ board ships with an assortment of in-amp ICs in the high performance MSOP pinout, typically AD8220, AD8221, AD8226, AD8228, and AD8421.

# TABLE OF CONTENTS

| Features                                  | . 1 |
|-------------------------------------------|-----|
| General Description                       | . 1 |
| Revision History                          | . 2 |
| EVAL-INAMP-62RZ Details                   | . 3 |
| Quick Start for the EVAL-INAMP-62RZ Board | . 4 |
| Circuit Options                           | . 4 |
| Load Resistor                             | . 4 |
| CMRR Performance                          | . 4 |

## **REVISION HISTORY**

#### 6/12-Rev. B to Rev. C

| Changes to Features Section, EVAL-INAMP-62RZ (SOIC or |   |
|-------------------------------------------------------|---|
| PDIP) Section, EVAL-INAMP-82RZ (SOIC) Section, and    |   |
| EVAL-INAMP-82RMZ (MSOP) Section                       | L |
| Changes to Quick Start for the EVAL-INAMP-82RZ and    |   |
| EVAL-INAMP-82RMZ Boards Section                       | 7 |

### 3/11-Rev. A to Rev. B

| Throughout |
|------------|
| 1          |
| 1          |
| 1          |
| 1          |
|            |
| 5          |
|            |

| Guard Drivers                                                       | 5 |
|---------------------------------------------------------------------|---|
| Component Locations                                                 | 5 |
| User Options                                                        | 6 |
| Quick Start for the EVAL-INAMP-82RZ and EVAL-INAMP-<br>82RMZ Boards | 7 |
| Reference                                                           | 7 |
| Output                                                              | 7 |

## 11/08—Rev. 0 to Rev. A

| Combined AD623-EVALZ Data Sheet and AD623-EVAL            |
|-----------------------------------------------------------|
| Data SheetUniversal                                       |
| Added AD8220/AD8221-EVALZ Throughout                      |
| Changed AD623-EVALZ to AD620 Series-EVALZ Throughout      |
| Changes to General Description1                           |
| Added EVAL-INAMP-62RZ Details Section                     |
| Added Quick Start for the EVAL-INAMP-62RZ Boards Section4 |
| Changes to Gain Adjustment Section4                       |
| Added Table 1 and Table 2; Renumbered Sequentially4       |
| Changed Appendix Heading to User Options                  |
| Added Quick Start for the EVAL-INAMP-82RZ Section and     |
| EVAL-INAMP-82RMZ Boards Section7                          |
| Changes to Ordering Guide8                                |

12/07—Revision 0: AD623-EVALZ Initial Version

6/03—Revision 0: AD623-EVAL Initial Version

# **EVAL-INAMP-62RZ DETAILS**

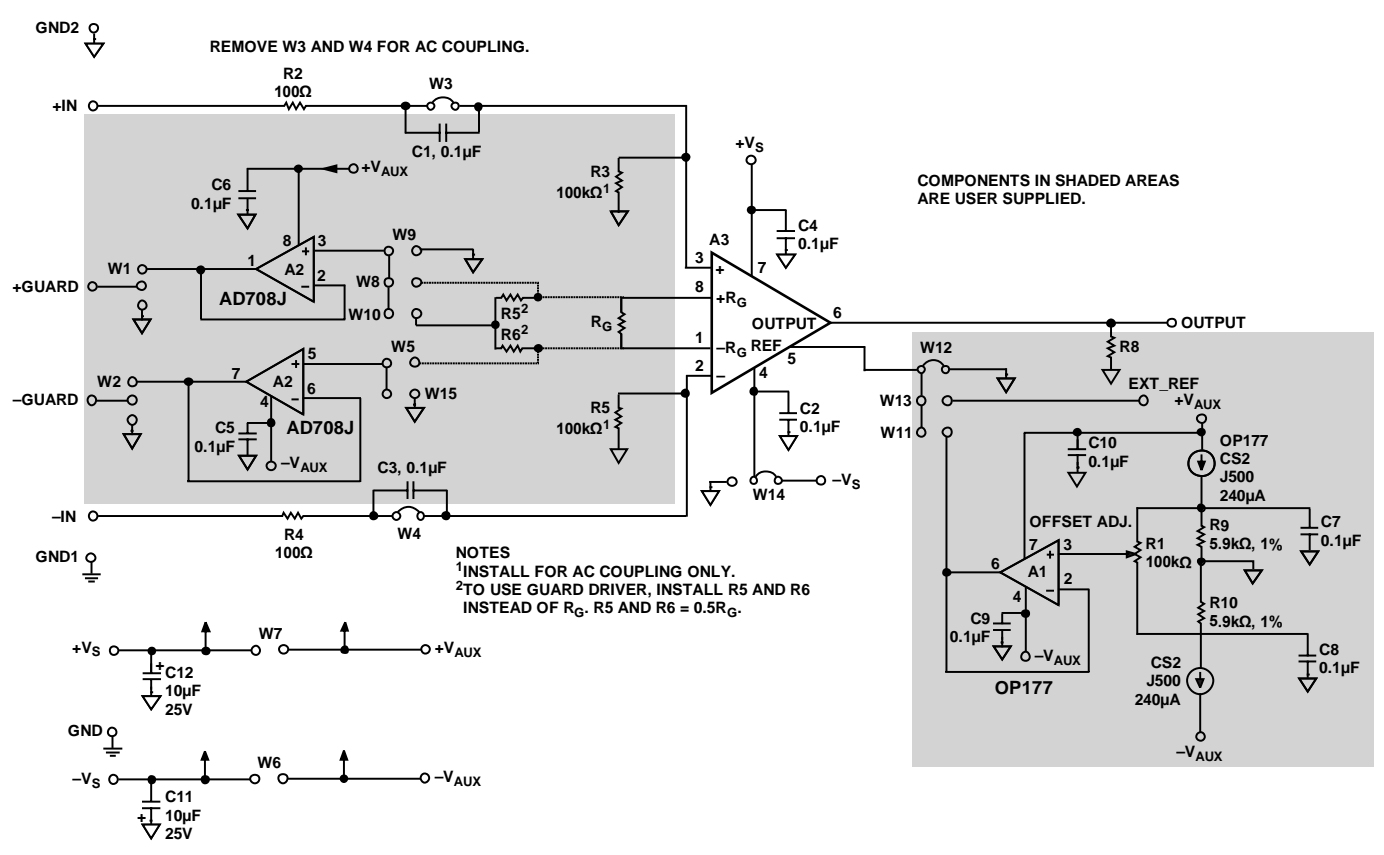

Figure 2. EVAL-INAMP-62RZ (AD62x Series) Schematic Diagram

09753-002

## QUICK START FOR THE EVAL-INAMP-62RZ BOARD CIRCUIT OPTIONS

## Single-Supply Operation

A jumper is provided to select between single or dual power supplies. The evaluation board is shipped with W14 in the dualsupply position. To convert to single supply, place W14 in the position marked with a ground symbol.

### Gain Adjustment

The gain of the AD621 is pin selectable where G = 1 (default) or G = 100 (strap Pin 1 and Pin 8). In contrast, the gain of the AD620, AD622, and AD623 devices is resistor dependent (the resistor is connected between the  $R_G$  pins). Without a resistor, the gain is unity. Table 1 to Table 3 provide calculated gains for each device. See the individual product data sheet for the gain equations.

#### Table 1. AD620 Gain Resistor Values

| 1% Standard<br>Value of R <sub>G</sub> (Ω) | Calculated<br>Gain | 0.1% Standard<br>Value of R <sub>G</sub> (Ω) | Calculated<br>Gain |
|--------------------------------------------|--------------------|----------------------------------------------|--------------------|
| 49.9 k                                     | 1.990              | 49.3 k                                       | 2.002              |
| 12.4 k                                     | 4.984              | 12.4 k                                       | 4.984              |
| 5.49 k                                     | 9.998              | 5.49 k                                       | 9.998              |
| 2.61 k                                     | 19.93              | 2.61 k                                       | 19.93              |
| 1.00 k                                     | 50.40              | 1.01 k                                       | 49.91              |
| 499                                        | 100.0              | 499                                          | 100.0              |
| 249                                        | 199.4              | 249                                          | 199.4              |
| 100                                        | 495.0              | 98.8                                         | 501.0              |
| 49.9                                       | 991.0              | 49.3                                         | 1003.0             |

#### Table 2. AD622 Gain Resistor Values

| <b>Desired Gain</b> | 1% Standard Value of $R_G(\Omega)$ | Calculated Gain |
|---------------------|------------------------------------|-----------------|
| 2                   | 51.1 k                             | 1.988           |
| 5                   | 12.7 k                             | 4.976           |
| 10                  | 5.62 k                             | 9.986           |
| 20                  | 2.67 k                             | 19.91           |
| 33                  | 1.58 k                             | 32.96           |
| 40                  | 1.3 k                              | 39.85           |
| 50                  | 1.02 k                             | 50.50           |
| 65                  | 787                                | 65.17           |
| 100                 | 511                                | 99.83           |
| 200                 | 255                                | 199.0           |
| 500                 | 102                                | 496.1           |
| 1000                | 51.1                               | 989.3           |

#### Table 3. AD623 Gain Resistor Values

| Table 5. MD025 Gam Resistor Values |                                    |                        |
|------------------------------------|------------------------------------|------------------------|
| <b>Desired Gain</b>                | 1% Standard Value of $R_G(\Omega)$ | <b>Calculated Gain</b> |
| 2                                  | 100 k                              | 2                      |
| 5                                  | 24.9 k                             | 5.02                   |
| 10                                 | 11 k                               | 10.09                  |
| 20                                 | 5.23 k                             | 20.12                  |
| 33                                 | 3.09 k                             | 33.36                  |
| 40                                 | 2.55 k                             | 40.21                  |
| 50                                 | 2.05 k                             | 49.78                  |
| 65                                 | 1.58 k                             | 64.29                  |
| 100                                | 1.02 k                             | 99.04                  |
| 200                                | 499                                | 201.4                  |
| 500                                | 200                                | 501                    |
| 1000                               | 100                                | 1001                   |
|                                    |                                    |                        |

#### External Reference or Offset Adjustment

When shipped, the reference of the EVAL-INAMP-62RZ board is connected to ground. Certain single-supply applications (for example, an ADC connected to the output of the in-amp) require a symmetrical output voltage centered on a nonzero value. The reference can be equal to half the supply, or an application-specific voltage can be provided by an ADC. The user can install a jumper at W13 and connect an external reference to the EXT\_REF pin. To maintain proper operation of the in-amp, the reference should be provided by a voltage source.

Similarly, a provision is made for an offset adjustment of  $\pm 1.12$  V by installing the parts listed in Table 6. Although the A2 and A3 ICs can be used with a single or dual power supply connection, A1 requires a dual supply. To enable the offset feature, install a shunt in Position W11. To adjust the offset of the in-amp, ground both inputs and measure the output voltage. Adjust Potentiometer R1 for 0 V.

## LOAD RESISTOR

Although not required for normal operation, a load resistor can be inserted at Position R8.

## **CMRR PERFORMANCE**

The AD621 CMRR performance degrades at gains of 100 when using this board due to the high performance of the AD621.

When interference from sources such as power lines must be reduced to levels below those provided by standard shielded cables, guard drivers may be effective. A guard equalizes the ac potential between the in-amp input and the cable shield of the line, effectively reducing the low frequency interference voltage.

A2 in Figure 3 is a dual op amp AD708 driving the shield(s) of the input cable(s) from the gain resistor pins of the in-amp. The voltages at these pins are equal to the input voltages plus 0.6 V (see the device data sheet).

The EVAL-INAMP-62RZ provides single and differential guards. Differential guards drive the shields with essentially the same signals as the inputs, whereas the single guard can be used for dual conductor cables. In this mode, the +GUARD drives the shield at  $\frac{1}{2}$ (VIN DIFF) + 0.6 V.

To activate the guard drivers,  $+V_{AUX}$  and  $-V_{AUX}$  must be connected. For shielded cables at both inputs, install the W1, W2, W5, and W8 jumpers.

#### Using a Single Guard

When using the AD620, AD622, and AD623 for gains greater than 1, install Resistors R6 and R11 (which are each half the calculated resistance of  $R_G$ ) and Jumpers W1, W2, and W10. For a gain of 1, either Position R6 or Position R11 can be shorted to enable the guard driver input. Connect the shield to +GUARD. On the header pins that do not bear the ground symbol, insert a shunt across Position W1.

The guard drivers can be assembled using the components listed in Table 6.

## **COMPONENT LOCATIONS**

Figure 3 shows the component layout and the location of connections for the EVAL-INAMP-62RZ board.

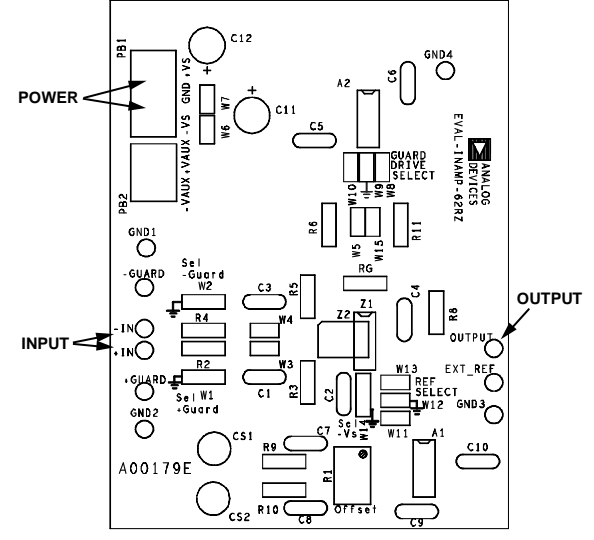

Figure 3. Component Location for the EVAL-INAMP-62

## **USER OPTIONS**

#### Table 4. Jumpers

| Jumper | Function                           | Description                                                                                  | Status           |
|--------|------------------------------------|----------------------------------------------------------------------------------------------|------------------|
| W1     | +GUARD select                      | Allows the shield of the positive input cable to be connected to the guard driver or ground. | Not installed    |
| W2     | -GUARD select                      | Allows the shield of the negative input cable to be connected to the guard driver or ground. | Not installed    |
| W3     | +Input coupling                    | Installed; the positive input is dc-coupled.                                                 | Installed        |
| W4     | <ul> <li>Input coupling</li> </ul> | Installed; the negative input is dc-coupled.                                                 | Installed        |
| W5     | Guard driver –IN                   | Connects the negative shield guard driver to Pin 1 of the in-amp.                            | Not installed    |
| W6     | $-V_s to - V_{AUX}$                | Connects the negative supply voltage to the negative auxiliary voltage of the same value.    | Not installed    |
| W7     | $+V_{s} to + V_{AUX}$              | Connects the positive supply voltage to the positive auxiliary voltage of the same value.    | Not installed    |
| W8     | Guard driver +IN                   | Connects the positive shield guard driver to Pin 8 of the in-amp.                            | Not installed    |
| W9     | Guard driver +IN                   | Connects the positive shield guard driver to ground.                                         | Not installed    |
| W10    | Guard driver +IN                   | Selects the single-shield guard driver.                                                      | Not installed    |
| W11    | Reference input                    | Connects the reference of the in-amp to the offset-adjustable voltage reference.             | Not installed    |
| W12    | Reference input                    | Connects the reference of the in-amp to ground.                                              | Installed        |
| W13    | Reference input                    | Connects the reference of the in-amp to an external reference supply.                        | Not installed    |
| W14    | In-amp –Vs source                  | Connects the in-amp $-V_s$ pin to GND or to $-V_s$ of the evaluation board.                  | Connected to –Vs |
| W15    | Guard driver –IN                   | Connects the negative shield guard driver to ground.                                         | Not installed    |

### Table 5. Input/Output

| I/O                                  | Function                                                                |
|--------------------------------------|-------------------------------------------------------------------------|
| +Vs/-Vs                              | Positive and negative rails of the in-amp.                              |
| GND                                  | Ground for the board. GND1, GND2, GND3, and GND4 designate pins.        |
| +IN/-IN                              | Positive and negative inputs of the in-amp.                             |
| +GUARD/-GUARD                        | Positive and negative terminals for use with a shielded cable.          |
| EXT_REF                              | External reference input for the in-amp.                                |
| OUTPUT                               | Output of the in-amp.                                                   |
| +V <sub>AUX</sub> /-V <sub>AUX</sub> | Auxiliary power rails for guard drivers and offset reference circuitry. |

#### Table 6. User-Supplied Parts for Guard and Offset Circuits

| <b>Reference Designation</b> | Part                                    |
|------------------------------|-----------------------------------------|
| Guard Drivers                |                                         |
| C5, C6                       | 0.1 μF, 25 V ceramic capacitor          |
| A2                           | AD708JN dual precision op amp           |
| Offset Regulators            |                                         |
| C7 to C10                    | 0.1 μF, 25 V ceramic capacitor          |
| A1                           | OP177 precision op amp                  |
| CS1, CS2                     | J500 240 μA current source              |
| R9, R10                      | 5.9 k $\Omega$ , 1% metal film resistor |

# QUICK START FOR THE EVAL-INAMP-82RZ AND EVAL-INAMP-82RMZ BOARDS

The quick start instructions in this section assume that the evaluation board is in default condition as shown in Table 7. This section describes two separate evaluation boards, where the EVAL-INAMP-82RZ has an SOIC footprint and the EVAL-INAMP-82RMZ has an MSOP footprint.

#### Table 7. Factory Setting

| Connection      | Purpose                |
|-----------------|------------------------|
| W1 is soldered. | REF is tied to ground. |

Follow Step 1 through Step 3 to get started using these boards (see Figure 4).

- 1. Connect a  $\pm 2.3$  V to  $\pm 15$  V supply to  $+V_s$  and  $-V_s$ . (Consult the specific data sheet for power supply operating range.)
- 2. Drive the inputs with a signal.
- 3. Measure the output on a multimeter or oscilloscope. The output voltage is the voltage measured between  $V_{OUT}$  (OUT) and  $V_{REF}$  (REF). The output can drive another device, such as an ADC.

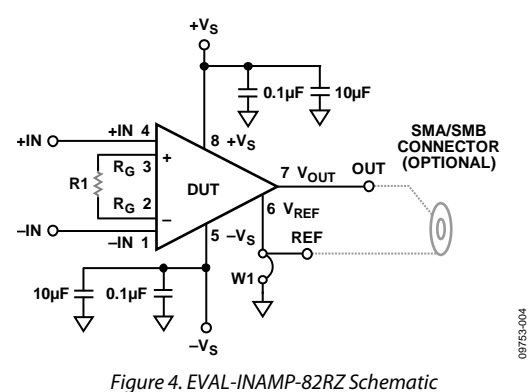

#### REFERENCE

The reference level of the instrumentation amplifier can be set by driving the REF pin with a precision voltage reference or by using the solder jumper, W1. By default, W1 is soldered, shunting REF to ground. If a reference voltage other than ground is used, the solder must be removed from W1 before driving REF with the reference voltage, as shown in Figure 5.

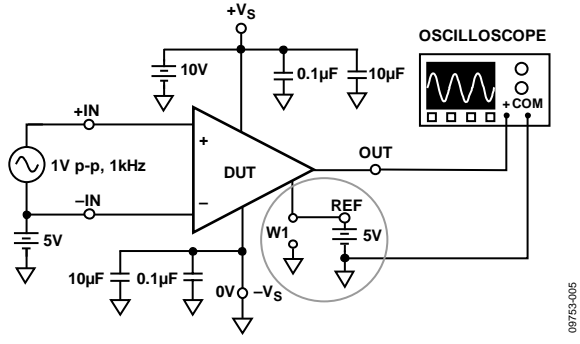

Figure 5. Using an External Voltage Source to Set the Reference Level (Circled) Input

Do not leave the in-amp inputs floating, that is, without a dc return path. This often occurs when the inputs are connected to a transformer, a thermocouple, or a pair of series capacitors. The inputs should have a dc path to ground, as shown in Figure 5 and Figure 6.

The circuit shown in Figure 6 has series capacitors, C1 and C2, between the signal generator and the input. The series capacitors prevent a dc current from flowing into the input transistors of the instrumentation amplifier. Two matched 10 k $\Omega$  resistors are used between the instrumentation amplifier inputs and ground to provide the necessary current path. Closely match these resistors to reduce offset and CMRR errors.

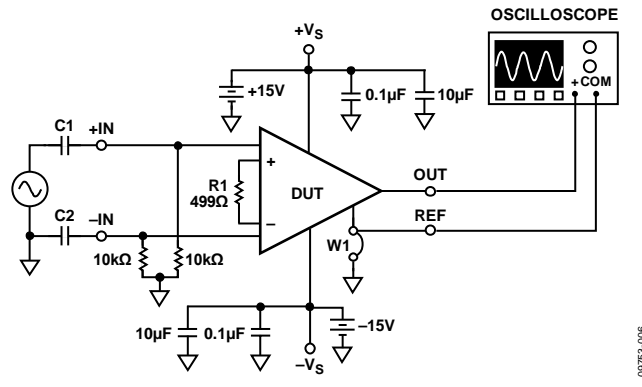

Figure 6. AC Input Coupling Using a Resistive DC Return Path

### OUTPUT

Output measurements should be made by monitoring the voltage between the OUT and REF tie points of the board, as shown in Figure 7. If an external voltage reference is used, the output can be measured, referred to ground, as shown in Figure 5. The evaluation board offers an SMA/SMB outline. By default, the output voltage measured using an SMA/SMB connector is with respect to ground.

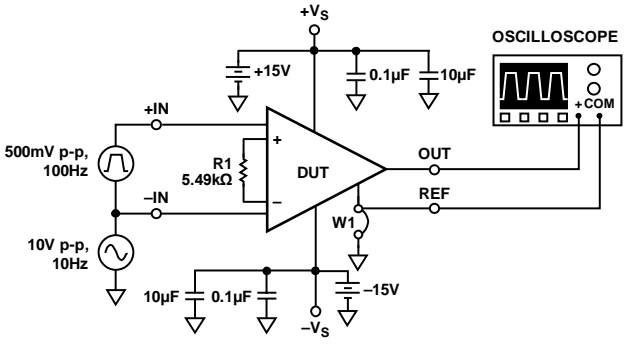

Figure 7. Correct Output Connection Using the REF Pin

**UG-261** 

## NOTES

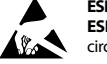

## ESD Caution

ESD (electrostatic discharge) sensitive device. Charged devices and circuit boards can discharge without detection. Although this product features patented or proprietary protection circuitry, damage may occur on devices subjected to high energy ESD. Therefore, proper ESD precautions should be taken to avoid performance degradation or loss of functionality.

#### Legal Terms and Conditions

By using the evaluation board discussed herein (together with any tools, components documentation or support materials, the "Evaluation Board"), you are agreeing to be bound by the terms and conditions set forth below ("Agreement") unless you have purchased the Evaluation Board, in which case the Analog Devices Standard Terms and Conditions of Sale shall govern. Do not use the Evaluation Board until you have read and agreed to the Agreement. Your use of the Evaluation Board shall signify your acceptance of the Agreement. This Agreement is made by and between you ("Customer") and Analog Devices, Inc. ("ADI"), with its principal place of business at One Technology Way, Norwood, MA 02062, USA. Subject to the terms and conditions of the Agreement, ADI hereby grants to Customer a free, limited, personal, temporary, non-exclusive, non-sublicensable, non-transferable license to use the Evaluation Board FOR EVALUATION PURPOSES ONLY. Customer understands and agrees that the Evaluation Board is provided for the sole and exclusive purpose referenced above, and agrees not to use the Evaluation Board for any other purpose. Furthermore, the license granted is expressly made subject to the following additional limitations: Customer shall not (i) rent, lease, display, sell, transfer, assign, sublicense, or distribute the Evaluation Board; and (ii) permit any Third Party to access the Evaluation Board. As used herein, the term "Third Party" includes any entity other than ADI, Customer, their employees, affiliates and in-house consultants. The Evaluation Board is NOT sold to Customer; all rights not expressly granted herein, including ownership of the Evaluation Board, are reserved by ADI. CONFIDENTIALITY. This Agreement and the Evaluation Board shall all be considered the confidential and proprietary information of ADI. Customer may not disclose or transfer any portion of the Evaluation Board to any other party for any reason. Upon discontinuation of use of the Evaluation Board or termination of this Agreement, Customer agrees to promptly return the Evaluation Board to ADI. ADDITIONAL RESTRICTIONS. Customer may not disassemble, decompile or reverse engineer chips on the Evaluation Board. Customer shall inform ADI of any occurred damages or any modifications or alterations it makes to the Evaluation Board, including but not limited to soldering or any other activity that affects the material content of the Evaluation Board. Modifications to the Evaluation Board must comply with applicable law, including but not limited to the RoHS Directive. TERMINATION. ADI may terminate this Agreement at any time upon giving written notice to Customer. Customer agrees to return to ADI the Evaluation Board at that time. LIMITATION OF LIABILITY. THE EVALUATION BOARD PROVIDED HEREUNDER IS PROVIDED "AS IS" AND ADI MAKES NO WARRANTIES OR REPRESENTATIONS OF ANY KIND WITH RESPECT TO IT. ADI SPECIFICALLY DISCLAIMS ANY REPRESENTATIONS, ENDORSEMENTS, GUARANTEES, OR WARRANTIES, EXPRESS OR IMPLIED, RELATED TO THE EVALUATION BOARD INCLUDING, BUT NOT LIMITED TO, THE IMPLIED WARRANTY OF MERCHANTABILITY, TITLE, FITNESS FOR A PARTICULAR PURPOSE OR NONINFRINGEMENT OF INTELLECTUAL PROPERTY RIGHTS. IN NO EVENT WILL ADI AND ITS LICENSORS BE LIABLE FOR ANY INCIDENTAL, SPECIAL, INDIRECT, OR CONSEQUENTIAL DAMAGES RESULTING FROM CUSTOMER'S POSSESSION OR USE OF THE EVALUATION BOARD, INCLUDING BUT NOT LIMITED TO LOST PROFITS, DELAY COSTS, LABOR COSTS OR LOSS OF GOODWILL. ADI'S TOTAL LIABILITY FROM ANY AND ALL CAUSES SHALL BE LIMITED TO THE AMOUNT OF ONE HUNDRED US DOLLARS (\$100.00). EXPORT. Customer agrees that it will not directly or indirectly export the Evaluation Board to another country, and that it will comply with all applicable United States federal laws and regulations relating to exports. GOVERNING LAW. This Agreement shall be governed by and construed in accordance with the substantive laws of the Commonwealth of Massachusetts (excluding conflict of law rules). Any legal action regarding this Agreement will be heard in the state or federal courts having jurisdiction in Suffolk County, Massachusetts, and Customer hereby submits to the personal jurisdiction and venue of such courts. The United Nations Convention on Contracts for the International Sale of Goods shall not apply to this Agreement and is expressly disclaimed.

©2003–2012 Analog Devices, Inc. All rights reserved. Trademarks and registered trademarks are the property of their respective owners. UG09753-0-6/12(C)

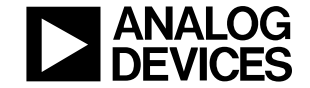

www.analog.com

Rev. C | Page 8 of 8

# **X-ON Electronics**

Largest Supplier of Electrical and Electronic Components

Click to view similar products for Amplifier IC Development Tools category:

Click to view products by Analog Devices manufacturer:

Other Similar products are found below :

EVAL-ADCMP566BCPZ EVAL-ADCMP606BKSZ AD8013AR-14-EBZ AD8033AKS-EBZ AD8044AR-EBZ AD8225-EVALZ ADA4859-3ACP-EBZ ADA4862-3YR-EBZ DEM-OPA-SO-2B AD744JR-EBZ AD8023AR-EBZ AD8030ARJ-EBZ AD8040ARU-EBZ AD8073JR-EBZ AD813AR-14-EBZ AD848JR-EBZ ADA4858-3ACP-EBZ ADA4922-1ACP-EBZ 551600075-001/NOPB DEM-OPA-SO-2E THS7374EVM EVAL-ADCMP553BRMZ EVAL-ADCMP608BKSZ MIOP 42109 EVAL-ADCMP609BRMZ MAX9928EVKIT+ MAX9636EVKIT+ MAX9611EVKIT MAX9937EVKIT+ MAX9934TEVKIT+ MAX44290EVKIT# MAX2644EVKIT MAX4073EVKIT+ DEM-OPA-SO-2C MAX2643EVKIT ISL28158EVAL1Z MAX40003EVKIT# MAX2473EVKIT MAX2472EVKIT MAX4223EVKIT MAX9700BEVKIT MADL-011014-001SMB DC1685A DEM-OPA-SO-2D MAX2670EVKIT# DEM-OPA-SO-1E AD8137YCP-EBZ EVAL-ADA4523-1ARMZ MAX44242EVKIT# EVAL-LT5401\_32FDAZ